## 2.2 Анализ взаимосвязей производственно-экономических показателей предприятия

Постановка задачи:

Проведем с помощью корреляционно-регрессионного анализа моделирование взаимосвязей производственно—экономических показателей предприятия:

*x*<sub>1</sub> – объем работ по сметной стоимости, выполненный бригадой (командой проекта) за месяц, тыс. руб.;

*x*<sub>2</sub> – численность рабочих в бригаде, чел.;

*x*<sub>3</sub> – выработка на одного рабочего за месяц, тыс. руб.;

 $x_4$  – удельный вес затрат на материалы в себестоимости работ, %;

*x*<sub>5</sub> – средний разряд рабочих;

*x*<sub>6</sub> – коэффициент однородности состава бригады (команды).

 $x_7$  – производительность труда на предприятии, руб./чел.

*x*<sub>8</sub> – средняя заработная плата, руб.

*х*<sub>9</sub> – доля высококвалифицированных работников, %

 $x_{10}$  – рентабельность, %

*х*<sub>11</sub> – выручка, руб

*x*<sub>12</sub> – фонд заработной платы, руб.

Определим факторный состав регрессии, проводя диагностику проблемы мультиколлинеарности:

- $x_1 = f(x_j);$
- $x_7 = f(x_j);$
- $x_{10} = f(x_j)$ .

Найдем параметры уравнения многофакторной линейной регрессии. Проверим качество уравнения многофакторной линейной регрессии. *Решение:* 

| $x_{10}$ | $x_1$    | $x_2$   | $x_3$  | $x_4$   | $x_5$   | $x_6$  | <i>x</i> <sub>7</sub> | $x_8$  | <i>x</i> 9 |
|----------|----------|---------|--------|---------|---------|--------|-----------------------|--------|------------|
| 755231   | 4815415  | 3670104 | 290451 | 1145311 | 2238021 | 205343 | 16922                 | 222698 | 323097     |
| -148299  | 4431726  | 4205569 | 42279  | 226157  | 2295258 | 318485 | 28968                 | 286709 | 529718     |
| 62805    | 5011211  | 4656324 | 27097  | 354887  | 2157195 | 129960 | 2122                  | 350589 | 891381     |
| 236880   | 5694583  | 4990248 | 138590 | 704335  | 2155582 | 132843 | 9685                  | 238464 | 790995     |
| 576453   | 6768274  | 5767941 | 252492 | 1000333 | 2070236 | 113017 | 21482                 | 228077 | 490029     |
| 692385   | 7437270  | 6446503 | 246706 | 990767  | 2157388 | 92722  | 134761                | 215566 | 720204     |
| 2876791  | 9764217  | 7091113 | 624763 | 2673104 | 2272718 | 116377 | 1965773               | 165094 | 337017     |
| 1639463  | 10562959 | 8086628 | 634560 | 2476331 | 2445180 | 279499 | 583971                | 447657 | 428276     |

Исходные данные:

где

*x*<sub>10</sub> -чистая прибыль, руб

*х*<sub>1</sub>- выручка от реализации, руб

*х*<sub>2</sub>- всего затраты на реализованную продукцию, руб

х<sub>3</sub>- текущий налог на прибыль, руб

*х*<sub>4</sub>- прибыль от продаж, руб

х<sub>5</sub>- основные средства, руб

*х*<sub>6</sub>-готовая продукция и товары, шт

х<sub>7</sub>- денежные средства, руб

x<sub>8</sub>- прочие оборотные активы, руб
 x<sub>9</sub>- кредиторская задолженность, руб
 Рассмотрим в качестве результата фактор x<sub>10</sub> (располагается в колонке

A)

Данные для корреляционного анализа должны располагаться в смежных диапазонах ячеек (рис. 1).

|   | А       | В       | С       | D      | E       | F       | G      | Н       | l l    | J      |
|---|---------|---------|---------|--------|---------|---------|--------|---------|--------|--------|
| 1 | x10     | x1      | x2      | x3     | x4      | x5      | x6     | x7      | x8     | x9     |
| 2 | 755231  | 4815415 | 3670104 | 290451 | 1145311 | 2238021 | 205343 | 16922   | 222698 | 323097 |
| 3 | -148299 | 4431726 | 4205569 | 42279  | 226157  | 2295258 | 318485 | 28968   | 286709 | 529718 |
| 4 | 62805   | 5011211 | 4656324 | 27097  | 354887  | 2157195 | 129960 | 2122    | 350589 | 891381 |
| 5 | 236880  | 5694583 | 4990248 | 138590 | 704335  | 2155582 | 132843 | 9685    | 238464 | 790995 |
| 6 | 576453  | 6768274 | 5767941 | 252492 | 1000333 | 2070236 | 113017 | 21482   | 228077 | 490029 |
| 7 | 692385  | 7437270 | 6446503 | 246706 | 990767  | 2157388 | 92722  | 134761  | 215566 | 720204 |
| 8 | 2876791 | 9764217 | 7091113 | 624763 | 2673104 | 2272718 | 116377 | 1965773 | 165094 | 337017 |
| 9 | 1639463 | 1,1E+07 | 8086628 | 634560 | 2476331 | 2445180 | 279499 | 583971  | 447657 | 428276 |

Рисунок 1 – Исходные данные в Excel

Построим корреляционную матрицу, используя Сервис – Анализ данных – Корреляция.

В диалогом окне Корреляция в поле Входной интервал введем диапазон ячеек, содержащих исходные данные, начиная с заголовков столбцов. Установим флажок Метки в первой строке (рис.2).

| Корреляция                                                                                      |                                                              | ? >                             | < |
|-------------------------------------------------------------------------------------------------|--------------------------------------------------------------|---------------------------------|---|
| Входные данные<br>В <u>х</u> одной интервал:<br>Группирование:<br><u>М</u> етки в первой строке | \$A\$1:\$J\$9<br>по стол <u>б</u> цам<br>по с <u>т</u> рокам | ОК<br>Отмена<br><u>С</u> правка |   |
| Параметры вывода                                                                                | \$A\$12                                                      |                                 |   |

Рисунок 2 – Окно Корреляция

| Л                   | 1 1           |              |                | ( )        |
|---------------------|---------------|--------------|----------------|------------|
| Матрина парных      | коэффициентов | коррелянии   | имеет вил      | (рис. 5).  |
| Transpinda mapribin | nespandienien | nopperniquin | IIIII VII DIIA | (piie. 2). |

|     | x10      | x1       | x2       | x3       | x4       | x5       | хб       | x7       | x8       | x9 |
|-----|----------|----------|----------|----------|----------|----------|----------|----------|----------|----|
| x10 | 1        |          |          |          |          |          |          |          |          |    |
| x1  | 0,847164 | 1        |          |          |          |          |          |          |          |    |
| x2  | 0,715526 | 0,971672 | 1        |          |          |          |          |          |          |    |
| x3  | 0,931094 | 0,917432 | 0,801284 | 1        |          |          |          |          |          |    |
| x4  | 0,958061 | 0,919226 | 0,800134 | 0,993531 | 1        |          |          |          |          |    |
| x5  | 0,434755 | 0,501176 | 0,422407 | 0,584958 | 0,56827  | 1        |          |          |          |    |
| x6  | -0,15593 | -0,07575 | -0,10887 | 0,034913 | -0,01087 | 0,754575 | 1        |          |          |    |
| x7  | 0,934631 | 0,720802 | 0,60404  | 0,769111 | 0,823087 | 0,386924 | -0,14406 | 1        |          |    |
| x8  | -0,17375 | 0,184138 | 0,253649 | 0,063203 | 0,044768 | 0,566911 | 0,567364 | -0,25271 | 1        |    |
| x9  | -0,61869 | -0,39462 | -0,21711 | -0,68103 | -0,63985 | -0,48272 | -0,36153 | -0,49809 | 0,180437 | 1  |

Рисунок 3 – Корреляционная матрица

У фактора  $x_{10}$  тесная связь с  $x_1, x_2, x_3, x_4, x_7, x_9$ .

Фактор  $x_4$  имеет наибольшую тесноту связи с  $x_{10}$  ( $rx_{10}x_4=0.958061$ ).

фактор  $x_4$  мультиколлинеарен с факторами  $x_1$ ,  $x_2$ ,  $x_3$ ,  $x_7$ . Однако и его можно оставить для дальнейшего анализа. Фактор  $x_2$ , мультиколлинеарный с  $x_4$ , в меньшей степени связан с  $x_{10}$  ( $rx_{10}x_2=0,715526$ ), поэтому этот фактор потенциально исключается из модели. Исключив фактор  $x_2$  мы устраним мультиколлинеарность между факторами  $x_2$  и  $x_4$ . Факторы  $x_1$  и  $x_3$ мультиколлинеарны между собой и фактором  $x_4$ . Поэтому эти факторы могут быть потенциально исключены из анализа. Исключив фактор  $x_7$  мы устраним мультиколлинеарность между факторами  $x_7$  и  $x_4$ .

Таким образом, далее будет строиться регрессия *x*<sub>10</sub> по факторам *x*<sub>4</sub> и *x*<sub>9</sub>. Создадим новый рабочий лист (рис. 4).

|   | Α       | В       | С      |  |
|---|---------|---------|--------|--|
| 1 | x10     | x4      | x9     |  |
| 2 | 755231  | 1145311 | 323097 |  |
| 3 | -148299 | 226157  | 529718 |  |
| 4 | 62805   | 354887  | 891381 |  |
| 5 | 236880  | 704335  | 790995 |  |
| 6 | 576453  | 1000333 | 490029 |  |
| 7 | 692385  | 990767  | 720204 |  |
| 8 | 2876791 | 2673104 | 337017 |  |
| 9 | 1639463 | 2476331 | 428276 |  |

Рисунок 4 – Данные для построения регрессии

В главном меню следует выберать Сервис-Анализ данных-Регрессия. Заполним диалоговое окно ввода данных и параметров вывода (рис.5):

- Входной интервал Y диапазон, содержащий данные результативного признака (A1-A9).
- Входной интервал X диапазон, содержащий данные факторов независимого признака (B1-C9).
- Метки флажок, который указывает, содержит ли первая строка названия столбцов или нет (Ставим галку).
- Константа-ноль флажок, указывающий на наличие или отсутствие свободного члена в уравнении (метку напротив параметра не ставить).
- Выходной интервал достаточно указать левую верхнюю ячейку диапазона вывода итогов регрессионного анализа.

| Регрессия                                                                     |                                   |         | ?             | ×  |  |
|-------------------------------------------------------------------------------|-----------------------------------|---------|---------------|----|--|
| Входные данные<br><u>В</u> ходной интервал Y:<br>В <u>х</u> одной интервал X: | \$A\$1:\$A\$9<br>\$B\$1:\$C\$9    | <b></b> | ОК<br>Отмена  |    |  |
| ✓ Метки Уровень надежности:                                                   | К <u>о</u> нстанта - ноль<br>95 % |         | <u>с</u> прав | ка |  |
| Параметры вывода                                                              |                                   | er.     |               |    |  |
| Выходной интервал: Новый рабочий <u>л</u> ист: Новая рабочая <u>к</u> нига    | \$A\$12                           |         |               |    |  |
| Остатки<br>Ост <u>а</u> тки<br>С <u>т</u> андартизованные остатки             | График остатков                   |         |               |    |  |
| Нормальная вероятность<br>П График <u>н</u> ормальной вероятности             |                                   |         |               |    |  |

Рисунок 5 - Параметры инструмента «Регрессия»

Результаты регрессионного анализа представлены на рис. 6.

|    | 5          |           | 1 1       |          |           | <b>I</b>  |            | -                  |            |   |
|----|------------|-----------|-----------|----------|-----------|-----------|------------|--------------------|------------|---|
| 12 | вывод и    | ГОГОВ     |           |          |           |           |            |                    |            |   |
| 13 |            |           |           |          |           |           |            |                    |            |   |
| 14 | рессионная | статист   | ика       |          |           |           |            |                    |            |   |
| 15 | Множесте   | 0,95809   |           |          |           |           |            |                    |            |   |
| 16 | R-квадрат  | 0,917936  |           |          |           |           |            |                    |            |   |
| 17 | Нормиров   | 0,88511   |           |          |           |           |            |                    |            |   |
| 18 | Стандартн  | 334825,5  |           |          |           |           |            |                    |            |   |
| 19 | Наблюден   | 8         |           |          |           |           |            |                    |            |   |
| 20 |            |           |           |          |           |           |            |                    |            |   |
| 21 | Дисперси   | онный ана | лиз       |          |           |           |            |                    |            |   |
| 22 |            | df        | SS        | MS       | F         | ачимость  | F          |                    |            |   |
| 23 | Регрессия  | 2         | 6,27E+12  | 3,13E+12 | 27,96394  | 0,001929  |            |                    |            |   |
| 24 | Остаток    | 5         | 5,61E+11  | 1,12E+11 |           |           |            |                    |            |   |
| 25 | Итого      | 7         | 6,83E+12  |          |           |           |            |                    |            |   |
| 26 |            |           |           |          |           |           |            |                    |            |   |
| 27 | Коз        | ффициенг  | артная ог | татисти  | -Значение | ижние 95% | ерхние 959 | <i>іжние 95,</i> 0 | рхние 95,0 | % |
| 28 | Ү-пересеч  | -375022   | 609608,7  | -0,61518 | 0,565351  | -1942071  | 1192028    | -1942071           | 1192028    |   |
| 29 | <b>x</b> 4 | 1,033578  | 0,181006  | 5,710198 | 0,002301  | 0,568288  | 1,498868   | 0,568288           | 1,498868   |   |
| 30 | x9         | -0,0445   | 0,772944  | -0,05757 | 0,95632   | -2,03142  | 1,942417   | -2,03142           | 1,942417   |   |
|    |            |           |           |          |           |           |            |                    |            |   |

Рисунок 6 - Результаты регрессионного анализа

Оценим качество построенной регрессии, используя коэффициент детерминации R-квадрат. По данным осуществленных расчетов он равен 0,917936 значение достаточно близкое к 1, следовательно, общее качество построенного уравнения регрессии можно признать высоким.

На основе полученных данных можно записать уравнение множественной регрессии:

 $x_{10}=1,033578 \cdot x_4-0,0445 \cdot x_9-375022.$ 

Уравнение характеризует зависимость чистой прибыли от двух факторов: прибыли от продаж и кредиторской задолженности

Связь между чистой прибылью  $(x_{10})$  и прибылью от продаж  $(x_4)$  показывает, что при увеличении прибыли от продаж на 1 руб, прибыль увеличится на 1,03 руб.

Связь между чистой прибылью  $(x_{10})$  и кредиторской задолженностью  $(x_9)$  показывает, что при увеличении кредиторской задолженности на 1 руб, прибыль уменьшается на 0,0445 руб.

Найдем коэффициенты эластичности:

$$\Theta_i = b_i \cdot \frac{\bar{x}_i}{\bar{y}},\tag{1}$$

где  $b_i$  – коэффициент регрессии при факторе  $x_i$ ;

<u> </u>*y* – среднее значение результативного признака;

 $\overline{x}_i$  – среднее значение признака  $x_i$ .

Имеем:

|              | $x_{10}$   | $x_4$                                                       | <b>X</b> 9                                                 |
|--------------|------------|-------------------------------------------------------------|------------------------------------------------------------|
| Среднее      | 836463,625 | 1196403,125                                                 | 563839,625                                                 |
| Эластичность |            | $1,033578 \cdot \frac{1196403,125}{836463,25} \approx 1,48$ | $-0,0445 \cdot \frac{563839,625}{836463,25} \approx -0,03$ |

Таким образом, при изменении прибыли от продаж на 1%, прибыль возрастает на 1,48%; при изменении кредиторской задолженности на 1%, прибыль уменьшается на 0,03%.

Аналогично, исследуем мнофакторные регрессии:

-  $x_1 = f(x_j);$ -  $x_7 = f(x_i).$